## 景德镇学院学费收缴流程

#### 一、登录:

登录地址: http://61.131.228.38(浏览器使用 360 极速浏览器、QQ 浏览器或 IE11 以上版本)

建议复制登录地址进入,如进不去,用不同的浏览器或电脑试试。

用户名:老生用"学号"/新生用"考生号";

登录初始密码:老生用"学号"/新生用"考生号"。

如果提示用户名或密码错误,请于上班时间(工作日8:30-11:30、 14:00-17:00)联系管理员(行政楼105办公室**闻老师**,电话:13979838495)。

| Ø http://61.131.228.38/                                                                                                    | □ 5 ★ - (S) 输入文字搜索                                    |  |
|----------------------------------------------------------------------------------------------------|-------------------------------------------------------|--|
| 度 🙆 景德镇学院 🙆 网上敏费后 📗 暴德镇学院 💊 景德镇学院                                                                                                    |                                                       |  |
| × 🚗 景德鎮学院网银收费系统 × 🕇                                                                                                    |                                                       |  |
| A REAL FOR LANCELLAN K<br>A REAL FOR A STAR STAR<br>A REAL FOR A STAR STAR<br>A REAL FOR A STAR<br>A REAL FOR A STAR<br>A | 用户登录<br>USER LOGIN<br>用户名:<br>密码:<br>验证明: MEBY<br>@登录 |  |

### 二、录入手机号码

进入系统后,点击导航栏的"个人信息"按钮,系统会显示个人基本 信息,请确认为本人信息;如果有误,请及时与管理员联系。手机号码为 必填项,其关系到后续电子发票查询及校验,请保证填写准确。号码录入 完成后,点击"修改"按钮保存。

| 2     | 252 253 | 100.000.0 |             |             |   |   |         |                         |   | 1.5 |
|-------|---------|-----------|-------------|-------------|---|---|---------|-------------------------|---|-----|
| 当前位置  | 个人信息    |           |             |             |   |   |         |                         | 1 |     |
| 性名:   | 测试      | 学号:       | 11111       |             |   |   | 性别:     | 勇                       | 1 |     |
| ·     | 英语      | 专业:       | 专业代码        |             |   |   | 班级:     | 2015级三年制                |   |     |
| 入学年度: | 2018    | 手机号       | 12*****8901 |             |   |   |         |                         |   |     |
|       |         | -         |             |             |   |   | đ       |                         |   |     |
|       |         |           | 手机号修改:      | 12*****8901 | 1 | 1 | · 改 · 约 | NAMES OF TAXABLE PARTY. |   |     |
|       |         | 1         |             | 20-         | - | _ |         | Ne.                     |   |     |
|       |         |           |             |             |   |   |         |                         |   |     |
|       |         |           |             |             |   |   |         |                         |   |     |
|       |         |           |             |             |   |   |         |                         |   |     |
|       |         |           |             |             |   |   |         |                         |   |     |
|       |         |           |             |             |   |   |         |                         |   |     |

## 三、学杂缴费

点击导航栏的"**缴费**"按钮,系统会列出应交款明细表,点击"下一 步";

| 1位置:國要>>应交款期 | 細表                      |           |      |      |      |          |
|--------------|-------------------------|-----------|------|------|------|----------|
| 识明: 诸选择本次进   | 行交离的收费区间,在相应的收费期间打勾,然后点 | 击"下一步" 接钮 |      |      |      |          |
| 2020年        |                         |           |      |      |      |          |
| 收费区间         | 收费项目                    | 应收金额      | 退费金额 | 减免金额 | 实交金额 | 欠费金额     |
| 2020年        | 公办高校学生公寓4人/间及以下         | 1000      | 0    | 0    | 0    | 1,000.00 |
|              | 周等学校教材書                 | 800       | 0    | 0    | 0    | 800.00   |
|              | 代收应转付高等学校学生体检费          | 70        | 0    | 0    | 0    | 70.00    |
|              | 普通本专科高校理工(I)类专业学费       | 410       | 0    | 0    | 0    | 4,120.00 |
| 共有4余人奏起家     |                         | 下         | )    |      |      |          |

新生请根据"新生缴费须知"勾选需要缴费的项目,点击"下一步"; 老生将当前需要缴费的项目全选,点击"下一步";

| 的位置:微要       | >>交费信息停改                                   |                       |                   |                     |                  |            |          |     |       |
|--------------|--------------------------------------------|-----------------------|-------------------|---------------------|------------------|------------|----------|-----|-------|
| 说明: 行        | 选择收费项目,如需要调整缴费全额,请点击<br>确认无误后点击"下一步"按钮(订单确 | 1、修改,按钮箱<br>11认后不能再进行 | (入交勇全额<br>(修改) 如需 | , 点击 ' 确)<br>要调整激费; | 官'完成修改<br>了单,请点想 | 。<br>"上一步" | 田重新选择    |     |       |
| 雨选择          | 要交费的项目:                                    |                       |                   |                     |                  |            |          | 邀麦  | 金郎:0元 |
| 收费区          | 问 收费项目                                     | 应收金额                  | 浪费金额              | 减免金额                | 实交金额             | 欠费金额       | 交费金额     | 操作列 | 全体 反选 |
| 20204        | F 公办高校学生公寓4人/间及以下                          | 1000                  | 0                 | 0                   | 0                | 1,000.00   | 1,000.00 | 修改  | 7 8   |
|              | 高等学校教材费                                    | 800                   | 0                 | 0                   | 0                | 800.00     | 800.00   | 倚改  |       |
|              | 代收应转付高等学校学生体检费                             | 70                    | 0                 |                     | 0                | 70.00      | 70.00    | 俗欲  |       |
|              | 普通本专科高校理工(I)與专业学会                          | 4120                  | 0                 | 0                   | 0                | 4,120.00   | 4,120.00 | 修改  |       |
| 共有4%<br>温馨提示 | (八美纪家 共17:5,990.00元<br>:修改项目激奏全额时,最小激费全额   | 【<br>不能小于100.         | 上一步<br>00元,否      | 下一步                 | tz.)             |            |          |     | U     |

系统自动汇总勾选的缴费项目和支付金额,点击"非税支付";

| TT MURE CONTRACT       | ARE ARE ARE                   | <b>周蒙四怀(本种) 院新:生物与外灌土程</b> | 子院       |
|------------------------|-------------------------------|----------------------------|----------|
| 前位置:蠻要>>交要信息显示         |                               |                            |          |
| 说明:确认交费信息无误后,点击银行      | 图标进行交费;若需更改或激费失败,请返回          | 1次费查询页面,重复以上操作             |          |
| 收费区间                   | 收费项目                          | 1                          | 交费金额     |
| 2020年                  | 公の高校学生公寓4                     | 人间及以下                      | 1,000.00 |
|                        | 高等学校教                         | 800.00                     |          |
|                        | 代收应转付高等学校                     | 70.00                      |          |
|                        | 普通本专科高校理工(                    | I)类专业学奏                    | 4,120.00 |
| 共同4茶ICIX 共计文表: 3,990.0 | 请点击下方的38.5%。<br>- <b>15.6</b> | ■进行交费:<br>2支1分             |          |

点击"**确认缴费"**;

| 当前用户>>学号 建筑 新闻 姓名 制版 建合                           | 4)专业:风军同林(本科       | ) 院系:生物与环境工制 | <b>呈学院</b> |  |
|---------------------------------------------------|--------------------|--------------|------------|--|
| 前位图:徽要>>交奏信自确认                                    |                    |              |            |  |
| 说明:此订单确认无误后,请点击'确定交费'注意:若交到                       | 《成功, 请返回欠唐查询页面, 重复 | 國以上操作        |            |  |
| 交费金额: 5,990.00元<br>手续费用: 0.00元<br>共计交费: 5,990.00元 |                    |              |            |  |

## 点击"**快速付款**"

| 欢迎使用本平台,本平台浏览器需要使用IE 11以上、谷歌浏                                     | 巖、火狐浏览器或360浏览器极速横式。 |
|-------------------------------------------------------------------|---------------------|
| 19款<br>総款金額: 5990 00<br>総款人<br>平台洗水号<br>订单日<br>订単名称: 設表订单<br>快速付款 |                     |

# 点击"**支付宝**",再点击"确认无误,下一步";

| 选择支付渠道<br>調支付 暖行至() |                                       |                                                                                                  |                                                |                  |          |
|---------------------|---------------------------------------|--------------------------------------------------------------------------------------------------|------------------------------------------------|------------------|----------|
|                     | ····································· | ●<br>●<br>●<br>●<br>○<br>○<br>○<br>○<br>○<br>○<br>○<br>○<br>○<br>○<br>○<br>○<br>○<br>○<br>○<br>○ | 一日<br>中国年政結書条行<br>Postal Latitud Late OF Const |                  |          |
| 关支付<br>33、江西银开 🏾    | ▲ 中国建设银行                              | (注)中国工商银行                                                                                        | <b>《</b> 中国部政储蓄银行                              | ② 江西农村宿用社        |          |
|                     |                                       |                                                                                                  |                                                | <b>)</b> 《江四水商银行 |          |
| XIX XIX XIX         |                                       |                                                                                                  | 7/1/2元116又17。                                  |                  | 0        |
| 我已阅读相关协议《           | 江西省政务服务统一                             | -支付平台服务协议》                                                                                       |                                                |                  | 确认无误,下一步 |

点击"去付款";

| 选择支付渠道 道道      | 制认本次付款信息         |                            |  |
|----------------|------------------|----------------------------|--|
| 四支付(銀行第合)      | 您所撤款项进入而户[支      | 村宝(结算到卡)]内                 |  |
|                | 业务单信:            | 210709cq000003             |  |
| <b>又</b> 克付宗   | <b>愿</b> 道支付订单号: | 20210769290070672287502338 |  |
|                | 付款总额:            | 5,990.00                   |  |
| 制支付            | 支付金融机构;          |                            |  |
| 33 HANGAT BASS |                  | o with                     |  |
| 如果您选择网上银行支付,请确 | 保您的银行卡已开递了网上支付1  | 印载 网络拉无法完成支付               |  |

打开**手机支付宝**,用"扫一扫"功能扫码缴费;

| <b>收费订单</b> 收款方: 江西省财政所 |                      | 5990.00;<br> |
|-------------------------|----------------------|--------------|
|                         | 扫-扫付款 (元)<br>5990.00 |              |
|                         |                      | 2 2 H2       |
|                         |                      | < 鉴录账户付款     |
|                         | 17开手机支付室<br>1月一扫继续付款 |              |
|                         | 首次使用请下载手机支付实         |              |

### 四、下载保存票据

学费收缴只有电子票据,请各位同学将电子票据自行下载、打印、保 存。

1、电子票据查询方式一:

缴完费后,不要马上关闭窗口,等待系统自动跳转,点击"**查询电子 票据**",下载或截屏保存电子票据。(学校无查询权限)

| 项目编码            | 项目名称                    | 单位 | 数量 | 标准   | 全額 (元)     | 备注 |
|-----------------|-------------------------|----|----|------|------------|----|
| 1042757070<br>2 | 软件学院第三、第四学年及夸升本学生学<br>費 | 元  | 1  | 1000 | 1, 000. 00 |    |
| 金額合计 ()<br>其    | 大写)童仟元整                 |    |    | (小写) | 1,000.00   |    |

2、电子票据查询方式二:

**确保手机号码填写正确**,缴费完成会收到"**江西非税**"的短信,按照 短信提示,到"江西省财政厅(官网)——点击'政务服务'——点击'非 税收缴系统'——显示'票据查验'(输入短信提示中提示码)——查验 ——下载票据/打印票据"。

| <u>اية</u><br>ايد الم | 西省财政<br>angxi.gov.cn | T      | 精明财政 | 创新财政<br>精准财政 | 创造财政 <sup>4</sup> 및 0<br>公正财政 集政财政 |      |
|-----------------------|----------------------|--------|------|--------------|------------------------------------|------|
| 首页                    | 要闻动态                 | 政府信息公开 | 政务服务 | 互动交流         | 数据开放                               | 专题聚焦 |
|                       |                      |        |      |              |                                    |      |

| 首页                                       | 要闻动态           | 政府信息公开 | 政务服务     | 互动交流                | 数据开放                       | 专题聚焦                     |
|------------------------------------------|----------------|--------|----------|---------------------|----------------------------|--------------------------|
| 江田之                                      |                |        | <b>?</b> |                     | 行政权力清明                     | 単                        |
| 山田 山田 山田 山田 山田 山田 山田 山田 山田 山田 山田 山田 山田 山 |                |        |          |                     | 省政府性基金                     | 金目录清单                    |
|                                          | 0              |        | - th     |                     | 省行政事业                      | 生收费目录清单                  |
| <u>بر ک</u>                              | and the second |        | A        |                     | 😭 错时延时预算                   | 的服务                      |
| · ·                                      | 全国政务-          | 一体化平台  | ñ        | ê                   | ▶ 下载专区                     |                          |
|                                          | <u>_</u>       |        | -        | 行政                  | (审批办理结果                    |                          |
| 办事指南                                     | 在线申报           | 网上查询   | 非税收缴系统   | <b>充</b> ・江西<br>・江西 | 西省财政厅资产评估机构<br>西省财政厅资产评估机构 | ]变更备案公告(2…<br>]变更备案公告(2… |

|                              | 票据查验     |          |          |  |  |  |
|------------------------------|----------|----------|----------|--|--|--|
| <b>票括查验</b><br>PIAOJU CHAYAN | 财政电子票据查验 | 财政纸质票据查验 | 凭业务流水号查验 |  |  |  |
| 财政票据查验                       | 票据代码:    |          |          |  |  |  |
| 立即                           | 电子票据号码:  |          |          |  |  |  |
| GO                           | 校验码:     |          |          |  |  |  |
|                              | 随机码:     |          | 112=?    |  |  |  |
| 江西省政务服务<br>统一支付平台            | 查        | 验重置      |          |  |  |  |
|                              |          |          |          |  |  |  |
| ltt, ≞                       |          |          |          |  |  |  |

景德镇学院计财处

2021年7月9日